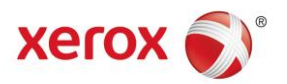

# CMS Client Config Print User Guide AstraZeneca UK

Version 2 (28/03/2017)

## Contents

## Page No

| Client Portal Login                             | 1     |
|-------------------------------------------------|-------|
| Client Portal                                   | 1-2   |
| Configure Product Request                       | 2     |
| Product Item Specification                      | 3-5   |
| Shopping Cart Summary                           | 6     |
| Shopping Cart Summary (Lay Away)                | 6     |
| Delivery Address Identification                 | 7     |
| Delivery Address Identification (AZ Site)       | 7     |
| Delivery Address Identification (Other Address) | 8     |
| Checkout Request Summary                        | 8-9   |
| Request Summary                                 | 9     |
| Request Confirmation                            | 10    |
| Request Status                                  | 10-11 |
| Personal Information                            | 12    |
| Homepage                                        | 13    |
| Signing Out                                     | 13    |
| FAQ's                                           | 14    |

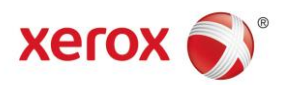

## **Client Portal Login**

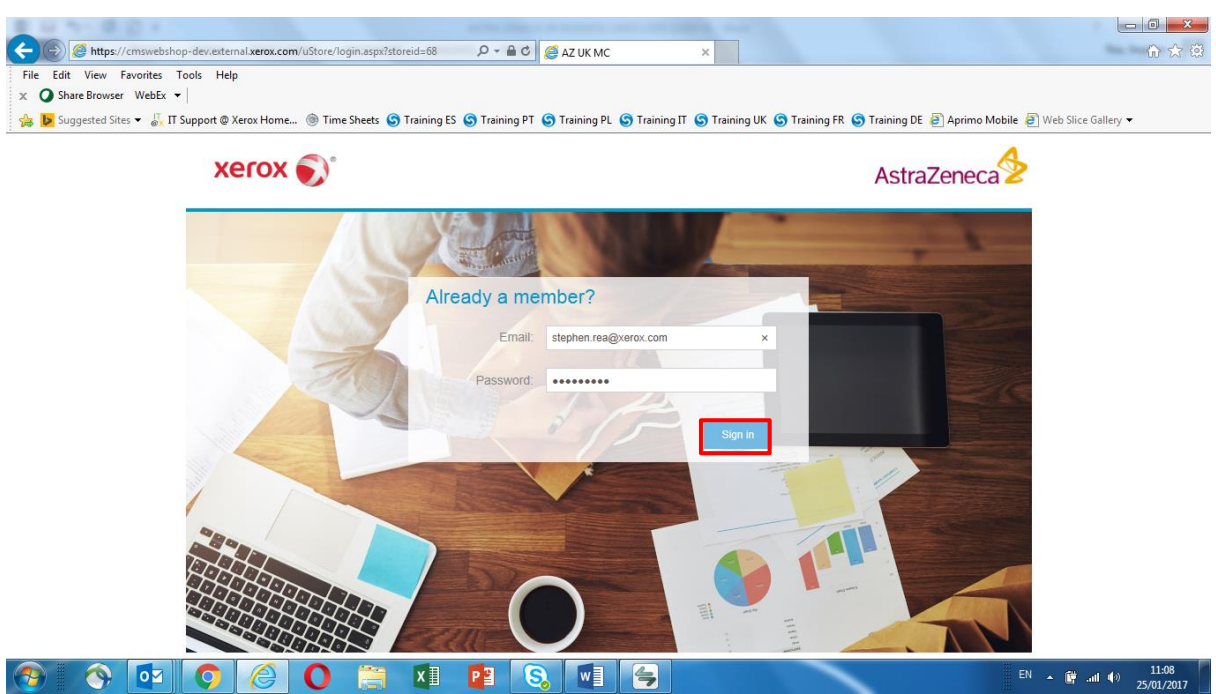

Using the URL provided...the 'Client Portal' login screen will be displayed.

Enter the 'Login Credentials' supplied and click 'Sign in' to enter the platform.

## **Client Portal**

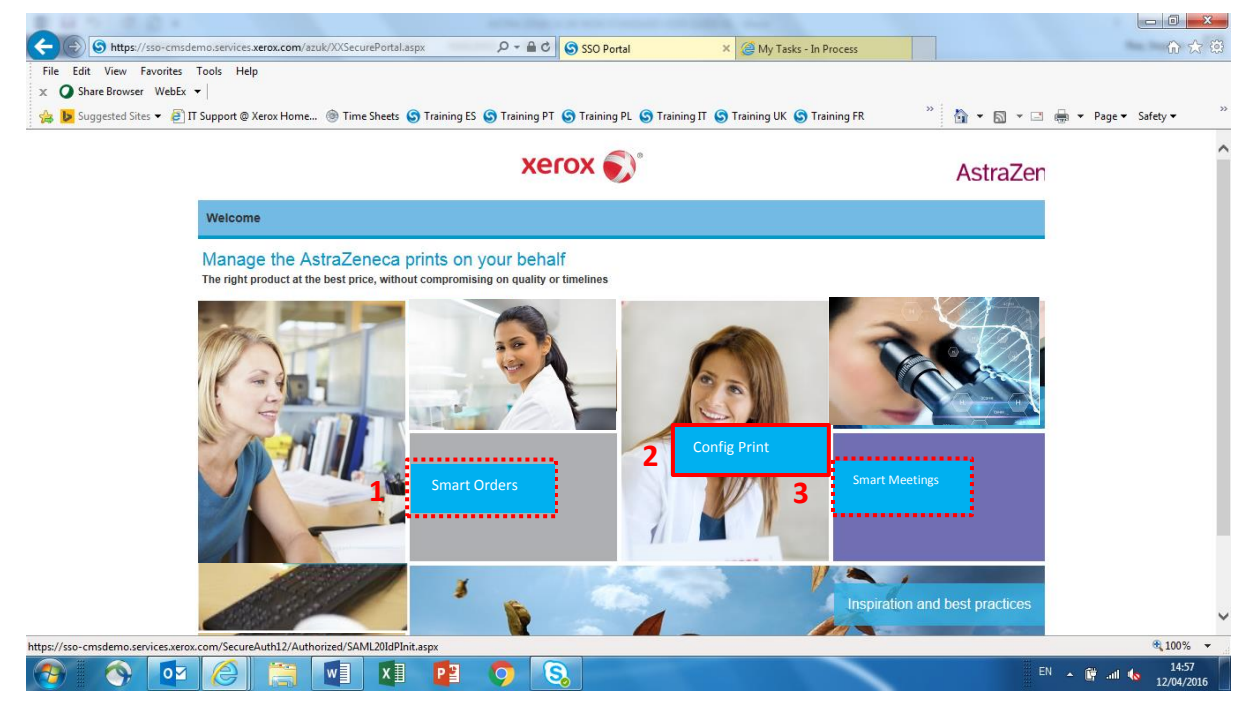

The **Client Homepage** allows access to any of these areas within the platform.

- 1) Smart Orders,
- 2) Config Print and
- 2) Smart Meetings

NB: This guide will cover the 'Config Print' (Business Cards) order process.

Click on 'Config Print' to start the 'Business Card' ordering process.

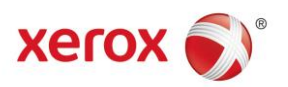

## **Client Portal**

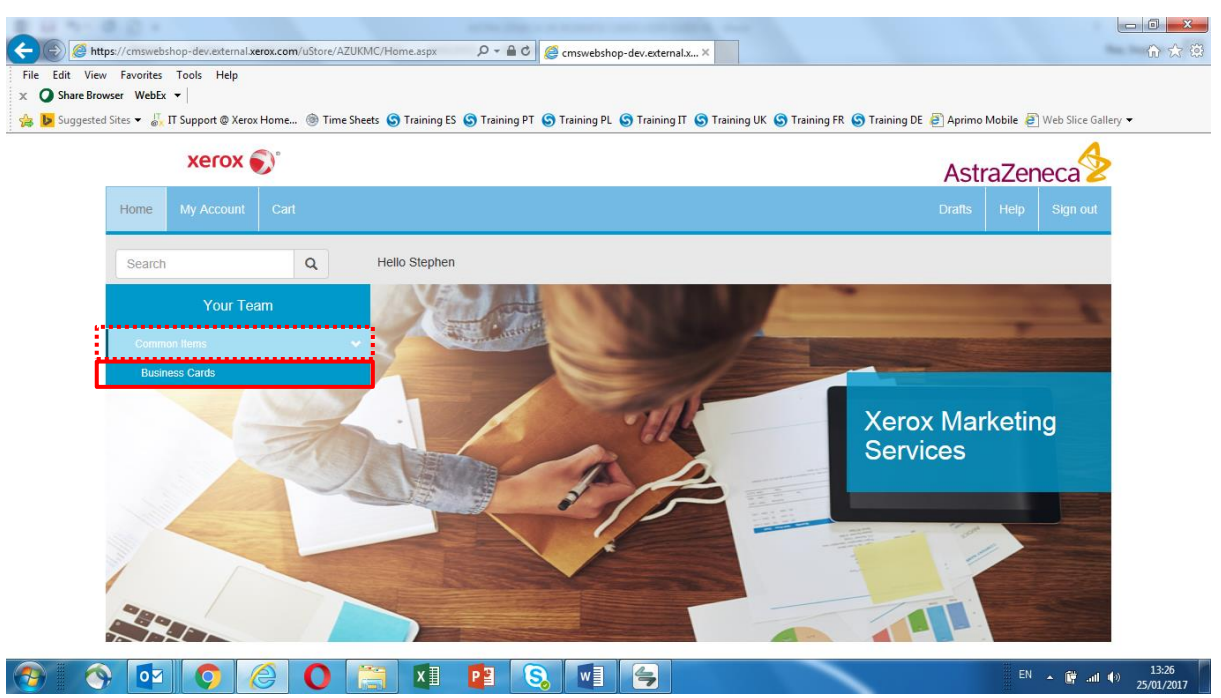

On the left hand margin, select '**Common Items**', as highlighted, to show all configurable print items, click the required item, e.g. '**Business Cards**' to start the '**Configurable Print**' order process.

NB: For 'Non Standard' ordering or 'Smart Meetings', please refer to the relevant 'User Guides'.

#### **Configure Product Request**

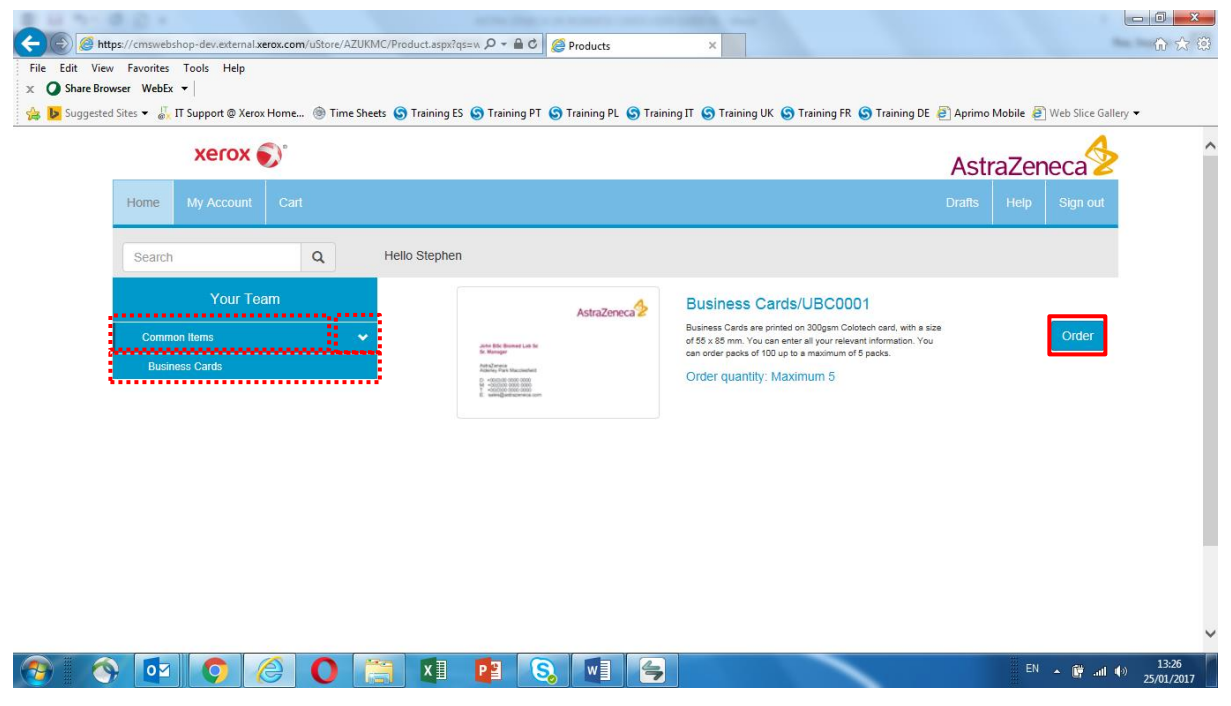

After selecting the required item, click the 'Order' button to initiate the details of the order request.

**NB:** If more than one type of the selected item is available, check the item description carefully before continuing.

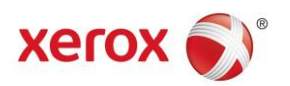

## **Product Item Specification**

| xerox                     |                       | AstraZeneca                                           |
|---------------------------|-----------------------|-------------------------------------------------------|
| Home My Account Cart      |                       | Drafts Help Sign                                      |
| Search Q                  | Hello Stephen         |                                                       |
| Name*                     | Stephen Rea           | Refresh Preview                                       |
| Select Location*          | AZ UKMC HQ            | AstraZeneca                                           |
| Job Title                 | IT Technical Trainer  |                                                       |
| Qualifications - Optional | BSc                   | John Bibl Biomed Lab Sc<br>Sir Manager<br>Ant Nomenia |
| Direct Tel                | +44 (0) 1132 725533   | D +000000000000000000000000000000000000               |
| Mobile                    | +44 (0) 7739 820008   |                                                       |
| Email Address*            | stephen.rea@xerox.com |                                                       |

This screen confirms the 'Business Card' content. Enter the required 'Name', 'Location', 'Job Title' etc. and all mandatory fields that are shown with a 'Red Asterix \*'.

Scroll down to continue entering all information required on the 'Business Cards'.

NB: 'Name' etc. and other 'User Details' are populated automatically using details saved within 'Personal Information', as detailed on P.12.

|                                                                   | <u></u>                                                        |                                                                                                    |                                                                                        |                                                 |
|-------------------------------------------------------------------|----------------------------------------------------------------|----------------------------------------------------------------------------------------------------|----------------------------------------------------------------------------------------|-------------------------------------------------|
| ested Sites ♥ 👸 II Support @ Xerox H<br>Email Address*            | stephen.rea@                                                   | ing ES 🕤 Training PT 🌚 Training                                                                                                    | PL S Training II S Training UK S Training FR S                                         | Training DE @ Aprimo Mobile @ Web Slice Gallery |
| * Indicates a required field                                      |                                                                | -                                                                                                    |                                                                                        |                                                 |
| Is Single Sided Card                                              |                                                                |                                                                                                    |                                                                                        |                                                 |
| Reverse Images*                                                   |                                                                |                                                                                                    |                                                                                        |                                                 |
| Signatory if you are unsure about the s                           | suitability of an image.                                       |                                                                                                    |                                                                                        |                                                 |
|                                                                   | suitability of an image.                                       |                                                                                                    |                                                                                        |                                                 |
| cDIA. Minute pieces of tumour DIA.                                | subsolity of an image.                                         | C/OM: Messenger RMA being read by a motione to promove bending preserves.                                                                                                    | CVIC): Leasening in TA-L Berry read by a                                               |                                                 |
| eCNA Minus pices of timour DNA<br>enclusing in the biocestream.   | eDNA Minute pases of humour DNA<br>distanting in the boosteam. | COLC Message RNA terry read by a notice to produce signating protein.                                                                                                    | CVACI: Instanting in TAA Betring Insta dy a<br>incosome to produce signaling proteins. |                                                 |
| eCNA. Minus pieces of tumor DNA<br>accusing in the biocasteam.    | abbe. Minute pieces of turour DMA<br>docusing in the boosthem: | CVC. Messing in Rub kern (rate bit a discussion) and the sense in the sense in the | CVIC: Extension FVA Geng rate by a reason to pooles signaling preters.                 |                                                 |
| cDNA. Minute piece of tumour DNA<br>colorading in the biocetesem. | ECM. Minute piece of humor DMA<br>doubling in the boostheam.   | CAC. Message RVA berg ras by a togother by produce signaling protein.         Image: Cache and the signaling produce signaling protein by the signaling produce signaling protein.         Image: Cache and the signaling produce signaling protein by the signaling produce signaling protein.         RAE Australing produce signaling produces in bagestopen.         RAE Australing produces in bagestopen.                                                                                                    | CVI-D: teatenger RVA cent read by a<br>tootomer to pooce signaling proteins.           |                                                 |

## **Product Item Specification**

After scrolling down, select whether the '**Business Cards**' are to be '**Single Sided**', or choose the preferred reverse image by selecting, as highlighted above.

**NB:** Only one image per order can be selected.

Scroll down to continue and to view a 'PDF Proof' of the finished card, if required.

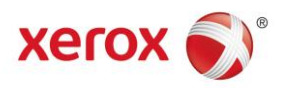

## **Product Item Specification**

|                | 8.Q +                                         |                                                                                                    |                                             |                                            |                                             |                              |
|----------------|-----------------------------------------------|----------------------------------------------------------------------------------------------------|---------------------------------------------|--------------------------------------------|---------------------------------------------|------------------------------|
| (C) 🖉 http     | ps://cmswebshop-dev.external.xerox.           | com/uStore/AZUKMC/UBC0001_Pr                                                                                                | roductE 🔎 👻 🗎 🖒 🎑 cmsweb                    | shop-dev.external.x ×                      |                                             | 合 会 磁                        |
| File Edit View | Favorites Tools Help                          |                                                                                                    |                                             |                                            |                                             |                              |
| × 🔾 Share Brow | wser WebEx 🔻                                  |                                                                                                    |                                             |                                            |                                             |                              |
| 👍 🕨 Suggested  | l Sites 👻 🙀 IT Support @ Xerox Ho             | me 🍥 Time Sheets 🜀 Training                                                                                                 | g ES 🜀 Training PT 🌀 Training               | PL 🌀 Training IT 🌀 Trainin                 | g UK 🜀 Training FR 🌀 Training DE 🙋 Aprimo N | lobile 🧃 Web Slice Gallery 🔻 |
|                | circulating in the bloodstream.               | circulating in the bloodstream.                                                                                             | ribosome to produce signalling proteins.    | ribosome to produce signalling proteins.   |                                             | ~                            |
|                | 0                                             | 0                                                                                                    |                                             | 0                                          |                                             |                              |
|                |                                               | and and and and and and and and and and                                                                                     |                                             |                                            |                                             |                              |
|                | CVMD: Stem cell differentiating into heart    | Discovery Sciences: CRISPR gene editing                                                                                     | RIA: Eosinophil prior to apoptosis. Natural | RIA: Eosinophil prior to apoptosis. Natura | 6                                           |                              |
|                | muscle (cardiac regeneration).                | tool.                                                                                                    | killer cell recruited by biologic.          | killer cell recruited by biologic.         |                                             |                              |
|                | 0                                             | 0                                                                                                    | 0                                           | 0                                          |                                             |                              |
|                | Crookey: T Cells In circulation               | Drodogy: Atlade if hat blocks initiation<br>signals from the tumour to cells of the<br>immune system, resulting in enhanced |                                             |                                            |                                             |                              |
|                |                                               | anti-tumour immunity.                                                                                                    |                                             |                                            |                                             |                              |
|                |                                               | 0                                                                                                    |                                             |                                            |                                             |                              |
|                | w                                             |                                                                                                    |                                             |                                            |                                             |                              |
|                | in a science intage is selected it is the re- | sponsionity of the card holder to ensure the                                                                                | ey know what the image shows.               |                                            |                                             |                              |
|                | Click here for proof                          | Proof is                                                                                                    | approved*                                   |                                            |                                             |                              |
|                | Back                                          |                                                                                                    |                                             |                                            |                                             | Next                         |
|                |                                               |                                                                                                    |                                             |                                            |                                             | ` ``                         |
| 🔊 🛛 📀          | ) 🔯 🔿 🏉                                       | 0 📋 🚺                                                                                                    | 📔 🔕 🖤                                       |                                            |                                             | EN 🔺 🔐 .all 🍫 11:21          |

After scrolling down, in order to view a 'PDF Proof', click the 'Click here for proof' button.

## **Product Item Specification (PDF Proof)**

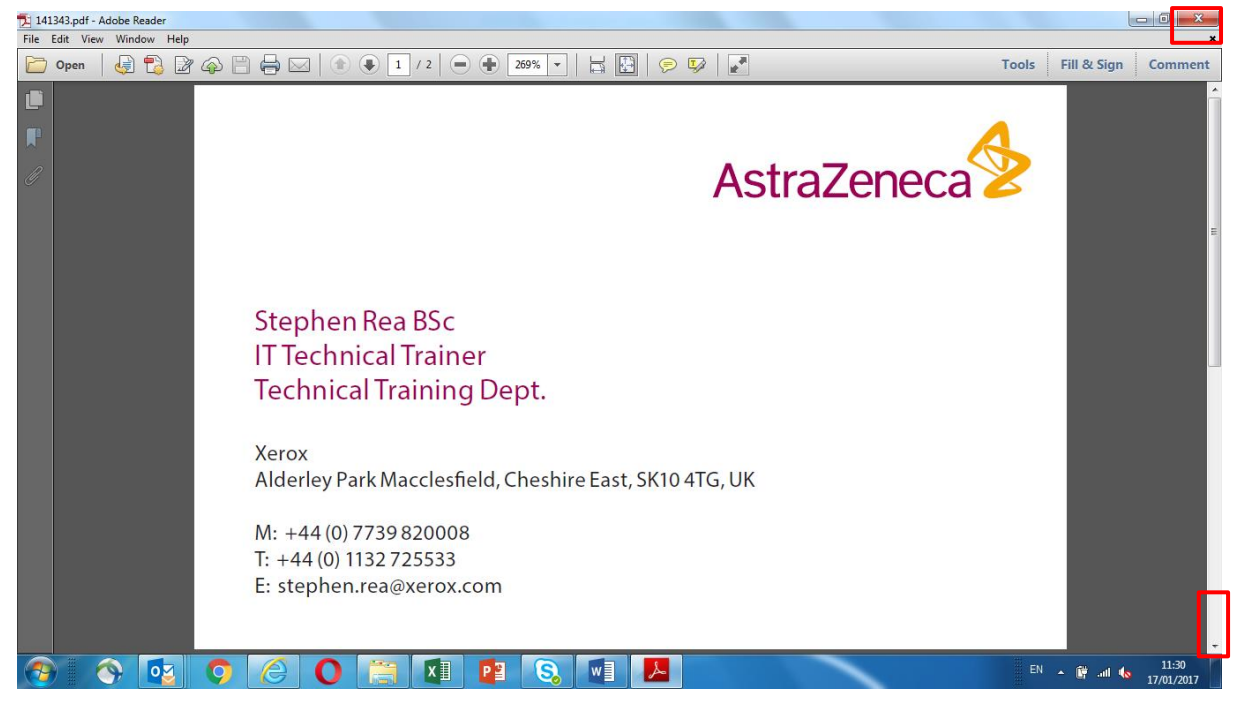

Above shows an example of the front '**PDF Proof**' view.

Scroll down to see the rear view of the 'Business Cards', or click the red cross to close.

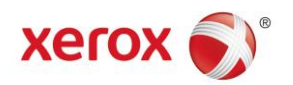

## **Product Item Specification (PDF Proof)**

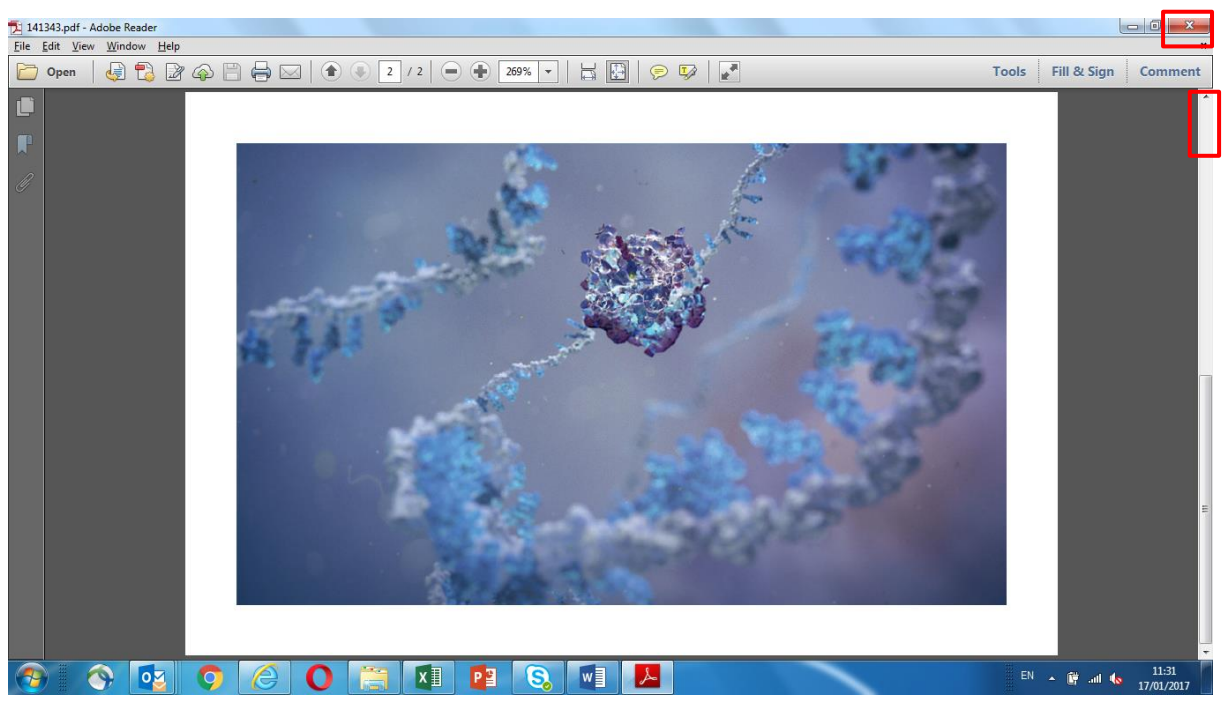

Above shows an example of the rear 'PDF Proof' view.

Scroll up to see the front view of the 'Business Cards', or click the red cross to close.

## Product Item Specification

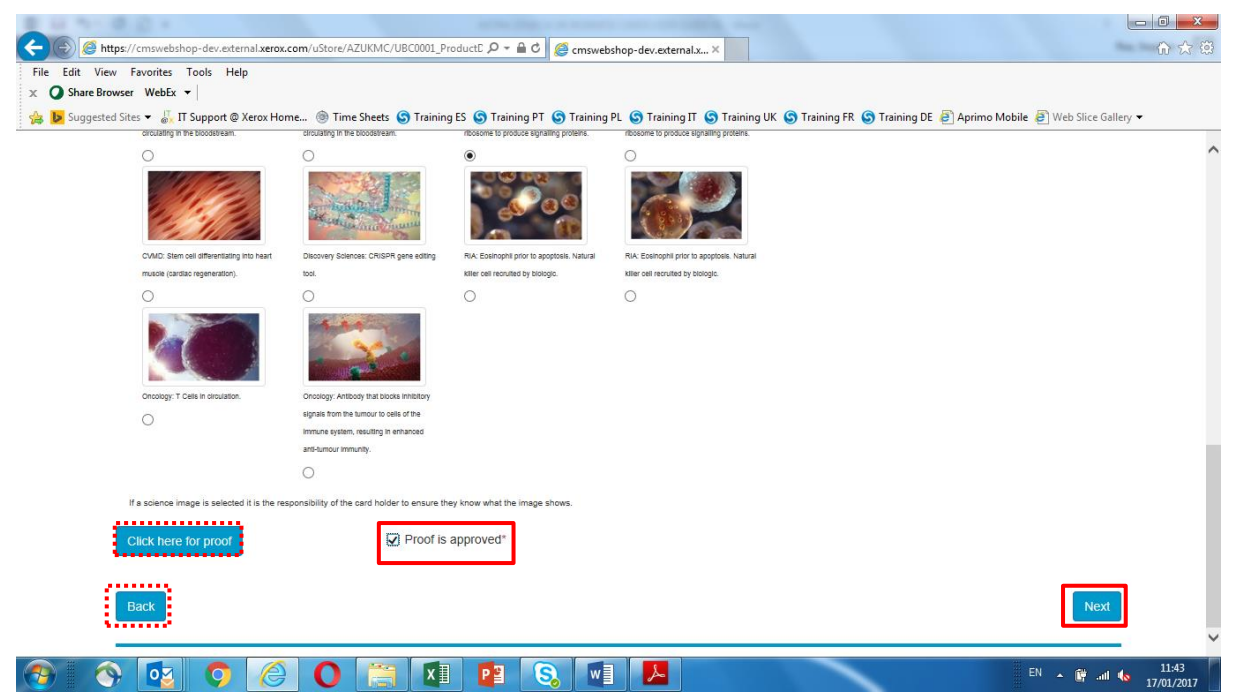

Once happy with the content of the 'Business Card(s)' and the 'PDF Proof', tick the box 'Proof is Approved' and click 'Next' to continue.

NB: Clicking 'Back' allows the user to edit any previous content selections.

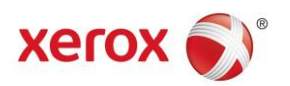

## **Shopping Cart – Summary**

| tps://cmswebshop-dev.external.xerox.com/ustore/AZU<br>w Favorites Tools Help | KMC/Cart.aspx                                                  |                                                           |
|------------------------------------------------------------------------------|----------------------------------------------------------------|-----------------------------------------------------------|
| d Sites 👻 📩 IT Support @ Xerox Home 🝥 Time Si                                | eets 🌀 Training ES 🌑 Training PT 🕲 Training PL 🕲 Training IT 🕥 | Training UK S Training FR S Training DE Aprimo Mobile Web |
| Home My Account Cart                                                         |                                                                | Drafts Help Sig                                           |
| Search Q                                                                     | Hello Stephen                                                  |                                                           |
| Shopping cart items - to check out now                                       |                                                                |                                                           |
|                                                                              | Name                                                           | Units                                                     |
| Assistent Contraction                                                        | Business Cards/UBC0001<br>Edit                                 | 1 = 1 box of 100 cards £ 8.5                              |
|                                                                              |                                                                | Subtotat: £8.53                                           |
| Clear shopping cart                                                          |                                                                | Update                                                    |

🛞 🐼 😼 🧿 🏉 📇 💵 😰 🗞 💷

This request summary is just before '**Checkout**' and there is an opportunity to revise the information by clicking the '**Edit**' link and amending as required.

Select the number of '**Units**'/'**Boxes**' (100 per box) by clicking the dropdown, clicking '**Update**' will update any prices after changing quantities.

## Shopping Cart - Summary (Lay Away)

|             | xerox              | D°          |                        |          |                        | AstraZe     | neca       |
|-------------|--------------------|-------------|------------------------|----------|------------------------|-------------|------------|
| Home        | My Account         | Cart        |                        |          |                        | Drafts Help | Sign out   |
| Search      |                    | Q           | Hello Stephen          |          |                        |             |            |
| Shopping ca | art items - to che | eck out now | Name                   |          | Units                  |             | Price      |
| <b>9</b> 8  | 53<br>50<br>7 2    | Assaltreed  | Business Cards<br>Edit | JUBC0001 | 1 = 1 box of 100 cards |             | £ 8.53 GBP |
|             |                    |             |                        |          |                        |             |            |

#### 🚳 🔿 💿 🧭 🜔 📜 🖬 😰 🔕 💷

EN 🔺 🔐 .nl 🌆 11:15 10/02/2017

EN 🔺 🛱 📶 🌆 10/02/2013

The request can be saved for later by clicking on the '**Shopping Cart**' icon. This will move the request to a '**Draft**' status in the '**Shopping Cart**'. Alternatively, if it is no longer required, then click on the '**Trash Can**' icon to delete the request.

When ready to proceed after checking 'Details' and 'Quantity', click 'Submit' to continue.

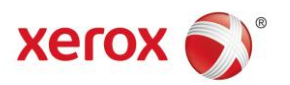

## **Delivery Address Identification**

| Suggested Sites • 🕌 IT Support @ Xerox Home 🕲 * | ime Sheets 🕤 Training ES 🚱 Training PT 🤤 Training PL 🌚 Training IT 🕥 Training UK 🕤 Trai | ning FR 🕲 Training DE 📳 Aprimo M<br>Astr. |               |  |
|-------------------------------------------------|-----------------------------------------------------------------------------------------|-------------------------------------------|---------------|--|
| Home My Account Cart                            |                                                                                         |                                           | Help Sign out |  |
| Search Q                                        | Hello Stephen                                                                           |                                           |               |  |
| Project Name                                    | Business Cards                                                                          |                                           |               |  |
| Cost Centre*                                    | 5555                                                                                    |                                           |               |  |
| Department*                                     | IT Derpartment                                                                          |                                           |               |  |
| Delivery Information                            |                                                                                         |                                           |               |  |
| Required Date*                                  | 15/02/2017                                                                              |                                           |               |  |
| Delivery Address*                               | ○ AZ Site                                                                               |                                           |               |  |
| Receipient*                                     | Stephen Rea                                                                             |                                           |               |  |
| Email Address*                                  | stephen.rea@xerox.com                                                                   |                                           |               |  |
| Phone*                                          | +44 (4) 4011 327255                                                                     |                                           |               |  |

The 'Project Details' are now displayed together with 'Required Date' and 'Recipient' information.

**NB:** Deliveries can be sent to any '**AZ Site**', by using an address dropdown, or to any '**Other Addresses**' via completion of the free type address boxes.

Select accordingly and check all details before scrolling down to confirm the 'Delivery Address'.

## **Delivery Address Identification (AZ Site)**

| Control Control Contro | (MC/CheckOutFinal.asp. A + A C A Check Out Final X                                       |                                                     |
|----------------------------------------------------------------------------------------------------|------------------------------------------------------------------------------------------|-----------------------------------------------------|
| File Edit View Favorites Tools Help                                                                                                    |                                                                                          |                                                     |
| 🚖 🕨 Suggested Sites 👻 🐺 IT Support @ Xerox Home 🍥 Time Sh                                                                                                    | eets 🕲 Training ES 🕲 Training PT 🕲 Training PL 🕲 Training IT 🕲 Training UK 🕲 Training FR | S Training DE 🛃 Aprimo Mobile 🗿 Web Slice Gallery 🕶 |
|                                                                                                    |                                                                                          | ^                                                   |
| Delivery Information                                                                                                    |                                                                                          |                                                     |
| Required Date*                                                                                                    | 15/02/2017                                                                               |                                                     |
| Delivery Address*                                                                                                    | ● AZ Site O Other Address                                                                |                                                     |
| Receipient*                                                                                                    | Stephen Rea                                                                              |                                                     |
| Email Address*                                                                                                    | stephen.rea@xerox.com                                                                    |                                                     |
| Phone*                                                                                                    | +44 (4) 4011 327255                                                                      |                                                     |
| AZ Site (UK)*                                                                                                    | AZ UK MC                                                                                 |                                                     |
| Building                                                                                                    | Building 12                                                                              |                                                     |
| Additional Order Information                                                                                                    | Replenishment                                                                            |                                                     |
|                                                                                                    |                                                                                          |                                                     |
| Back                                                                                                    |                                                                                          | Next                                                |
|                                                                                                    |                                                                                          | ×                                                   |
|                                                                                                    | 🏐 🛛 📲 💫 🐨                                                                                | EN 🔺 📴 📶 🍫 11:22                                    |

If sending to an 'AZ Site', use the highlighted dropdown to select the appropriate 'Site Address' and click 'Next' to continue, after entering any 'Additional Order Information', if required.

NB: Clicking 'Back' will allow editing of any previous choices.

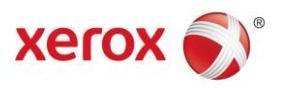

### **Delivery Address Identification (Other Address)**

| E M MILE D A                                            |                                                     |                                                                     |
|---------------------------------------------------------|-----------------------------------------------------|---------------------------------------------------------------------|
| A ttps://cmswebshop-dev.external.xerox.com/uStore/AZ    | UKMC/CheckOutFinal.asp: 🍳 🗧 🖒 🌽 Check Out Final 🛛 🗙 |                                                                     |
| File Edit View Favorites Tools Help                     |                                                     |                                                                     |
| X Share Browser WebEx •                                 |                                                     | ( C Tarining FD C Tarining DF C Anning Makila C Web Class Callers - |
| 🙀 📴 suggested sites 👻 🔐 11 support @ Xerox Home 🎯 Time. |                                                     | V Training rr V Training DE P Aprimo Mobile P Web Slice Gallery V   |
| Delivery Address*                                       | ○ AZ Site <ul> <li>Other Address</li> </ul>         | ^                                                                   |
|                                                         | 4                                                   |                                                                     |
| Receipient*                                             | Stephen Rea                                         |                                                                     |
| Email Address*                                          | stanban rag@varav.com                               |                                                                     |
|                                                         | stephen.rea@xerox.com                               |                                                                     |
| Phone*                                                  | +44 (0) 1132 725534                                 |                                                                     |
| Addross Line 1*                                         |                                                     | ר – ר                                                               |
| Address Line 1                                          | One City West                                       |                                                                     |
| Address Line 2                                          | Gelderd Road                                        |                                                                     |
|                                                         |                                                     |                                                                     |
| Zip Code                                                | LS12 6NJ                                            |                                                                     |
| City                                                    |                                                     |                                                                     |
|                                                         | Leeds                                               |                                                                     |
| Additional Order Information                            | Replenishment                                       |                                                                     |
|                                                         |                                                     |                                                                     |
|                                                         |                                                     |                                                                     |
|                                                         |                                                     |                                                                     |
| Back                                                    |                                                     | Next                                                                |
|                                                         |                                                     | ~                                                                   |
| 🚳 💿 💿 🏉 💽                                               | 🚞 XI 📔 🕵 📲                                          | EN 🛆 📴 all 🍫 11:50                                                  |

If sending to 'Other Addresses', use the highlighted 'Address Fields' to input the appropriate 'Address' details and click 'Next' to continue, after entering any 'Additional Order Information', if required.

NB: Clicking 'Back' will allow editing of any previous choices.

**Checkout Request Summary** 

#### 🗲 🛞 🎯 https://cmswebshop-dev.external.xerox.com/ustore/AZUKMC/CheckOutConfirm: 🔎 + 🔒 🖉 🎑 Check Out Confirmation × 6 🕁 🕮 File Edit View Favorites Tools Help 🆕 🐱 Suggested Sites 🕶 🌡 🛙 Support @ Xerox Home... 🕲 Time Sheets 🌀 Training ES 🕥 Training PT 🌍 Training PT 🌍 Training IT 🏐 Training UK 🏐 Training FR 🌍 Training DE 🛃 Aprimo Mobile 🛃 Web Site Gallery 🔹 xerox 🌒 AstraZeneca Search Q Hello Stephen Project Name: Business Cards Cost Centre: 5555 Department: IT Derpartment Delivery Information Required Date: 15/02/2017 Delivery Address: AZ Site Receipient: Stephen Rea Email Address: stephen.rea@xerox.com O 🚞 🖬 🖪 🔕 🗐 🛞 🔯 🧿 EN 🔺 😭 all 🌆 **1**

The request summary is now displayed; details of the order can be reviewed and edited, if required, by scrolling down the screen and clicking on the '**Back**' button.

After checking all order details, scroll down the screen and select '**Checkout**' to submit the order request.

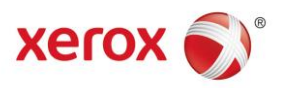

## Checkout Request Summary continued...

| Attps://cmswebshop-dev.external.xerox.com/ustore//    | IZUKMC/CheckOutConfirma 🔎 – 🗎 C 🦉 Check Out Confimation 🛛 🗙                                                      |                                   |
|-------------------------------------------------------|----------------------------------------------------------------------------------------------------|-----------------------------------|
| File Edit View Favorites Tools Help                   |                                                                                                    |                                   |
| 👍 📴 Suggested Sites 👻 🛴 IT Support @ Xerox Home @ Tin | e Sheets 🗿 Training FS 🕲 Training PT 🕲 Training PL 🕲 Training IT 🕲 Training UK 🕲 Training FR 🕲 Training DE 🗐 Api | rimo Mobile 🗿 Web Slice Gallery 🔻 |
| Receipient:                                           | Stephen Rea                                                                                                    | ^                                 |
| Email Address:                                        | stephen.rea@xerox.com                                                                                            |                                   |
| Phone:                                                | ++44 (0) 1132 725534                                                                                             |                                   |
| AZ Site (UK):                                         | AZ UK MC                                                                                                    |                                   |
| Building:                                             | 12                                                                                                    |                                   |
| Additional Order Information:                         | Replenishment                                                                                                    |                                   |
| Product Name:                                         | Business Cards                                                                                                   |                                   |
| Quantity (Box(es) of 100):                            | 1                                                                                                    |                                   |
| Price:                                                | £ 8.53 GBP                                                                                                    |                                   |
| Total Price:                                          | £ 8.53 GBP                                                                                                    |                                   |
| Back                                                  |                                                                                                    | Submit Order                      |
| 📀 📀 🙋 📀 🥝                                             | 🚞 💶 😣 🗲 💷                                                                                                    | EN 🔺 🛱 .nll 🌒 09:15<br>25/01/2017 |

The request summary is now displayed; details of the order can be reviewed and edited, if required, by scrolling down the screen and clicking on the '**Back**' button.

After checking all order details, scroll down the screen and select '**Checkout**' to submit the order request.

#### **Request Summary**

|                      | xerox 🔊°                                          | xerox ()°                                |        |      |          |  |  |
|----------------------|---------------------------------------------------|------------------------------------------|--------|------|----------|--|--|
| Home                 | My Account Cart                                   |                                          | Drafts | Help | Sign out |  |  |
| Search               | ٩                                                 | Hello Stephen                            |        |      |          |  |  |
| An email<br>Order nu | I notification has been sent to y<br>umbe: 883431 | ou with information regarding your order |        |      |          |  |  |
|                      |                                                   |                                          |        |      |          |  |  |

The order has now been submitted and a confirmation '**Request Number**' is displayed.

If there is a requirement to add a new request, then click 'Continue Shopping'.

**N**B: Clicking the '**PDF Download**' button allows a PDF of the acknowledgment to be downloaded, if required. Clicking the '**Print Order Details**' button allows users to print confirmed order details.

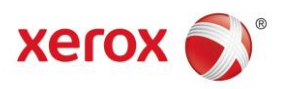

## **Request Confirmation**

| 🔤 🔒                                                                                                    | д 亏 🖑 🕈 🮍 😪 🗙 📼 👬 Demot Toev AZ UK MC Staging New Order auto Approved; #883431 - Message (HTML) |                                       |                         |                               |                                           |                                                                                                    |                                  |                               |                              | ?                    | Ŧ                      | - 6  | з×   |    |       |     |
|----------------------------------------------------------------------------------------------------|-------------------------------------------------------------------------------------------------|---------------------------------------|-------------------------|-------------------------------|-------------------------------------------|----------------------------------------------------------------------------------------------------|----------------------------------|-------------------------------|------------------------------|----------------------|------------------------|------|------|----|-------|-----|
| FILE                                                                                                    | MESSA                                                                                           | AGE                                   |                         |                               |                                           |                                                                                                    |                                  |                               |                              |                      |                        |      |      |    |       |     |
| ि Ignore<br>🎝 Junk र                                                                                         | X<br>Delete                                                                                     | Reply                                 | Reply For               | vard<br>₩ Meeting<br>₩ More ▼ | Move to Syste<br>Team Email<br>Create New | <sup>1</sup> GSK Weekly He<br>V Done                                                                                                    | 읍 To Manager<br>읂 Reply & Delete | → Rules<br>→ Move<br>→ Action | ote<br>Nark Catego<br>Unread | orize Follow<br>Up • | Translate<br>Translate | Zoom |      |    |       |     |
| Dele                                                                                                    | e                                                                                               |                                       | Resp                    | ond                           |                                           | Quick Steps                                                                                                    |                                  | ra Move                       | Tags                         | 5                    | Editing                | Zoom |      |    |       | ^   |
| Fri 10.02/2017 11:24<br>admin@az.xerox.com<br>***Demo**Dev AZ UK MC Staging New Order auto Approved; #883431 |                                                                                                 |                                       |                         |                               |                                           |                                                                                                    |                                  |                               |                              |                      |                        |      |      |    |       |     |
| To Kea                                                                                                    | , stephen                                                                                       | 1                                     | the state of            |                               | all de la constant d'accede               | in a contration of the second second s |                                  |                               |                              |                      |                        |      |      |    |       |     |
| If there                                                                                                    | are prob                                                                                        | lems with                             | how this m              | essage is displayed,          | , click here to view if                   | in a web browser.                                                                                                    |                                  |                               |                              |                      |                        |      |      |    |       |     |
| Xerox<br>Dear Ste<br>Your Ord                                                                                | c Prin<br>phen Re<br>er #8834                                                                   | <b>t &amp; Ma</b><br>ea,<br>431 is au | arketing<br>to approved | Services fo                   | or AstraZene                              | ca                                                                                                    | xen                              | ox 🌍                          |                              |                      |                        |      |      |    |       |     |
| Item #                                                                                                    | Proc                                                                                            | duct                                  |                         | Project Name                  | Cost Cen                                  | ter Job Name                                                                                                    | Quantity                         | Total Price                   |                              |                      |                        |      |      |    |       |     |
| 37863                                                                                                    | Busi                                                                                            | iness Card                            | 5                       | Business Cards                | 5555                                      | Stephen Rea                                                                                                    | 1 item                           | £8.53                         |                              |                      |                        |      |      |    |       |     |
| Delivery                                                                                                    | details                                                                                         |                                       |                         |                               |                                           |                                                                                                    |                                  |                               |                              |                      |                        |      |      |    |       |     |
| Delivery details Stephen Rea AZ UK MC, Building 12 Zip: Phone: +44 (4) 4011 327255                           |                                                                                                 |                                       |                         |                               |                                           |                                                                                                    |                                  |                               |                              |                      |                        |      |      |    |       |     |
| Date Rec                                                                                                    | uired                                                                                           |                                       | 15-02-201               | 7                             |                                           |                                                                                                    |                                  |                               |                              |                      |                        |      |      |    |       |     |
| Bill Amou                                                                                                    | nt                                                                                              |                                       | £8.53                   |                               |                                           |                                                                                                    |                                  |                               |                              |                      |                        |      |      |    |       |     |
| Sincerel<br>Xerox Pr                                                                                         | /Yours,<br>int & Mai                                                                            | rketina Si                            | ervices team            | for AstraZeneca               |                                           |                                                                                                    |                                  |                               |                              |                      |                        |      |      |    |       | •   |
| 🔁 admin@a                                                                                                    | z.xerox.coi                                                                                     | m ***Demo'                            | **Dev AZ UK MC          | Staging New Order; #883       | 431                                       |                                                                                                    |                                  |                               |                              |                      |                        |      |      | 2  | 0     | · ^ |
|                                                                                                    |                                                                                                 |                                       |                         |                               | 0                                         | XIPI                                                                                                    | S w                              |                               |                              |                      |                        |      | 🛱 at | 10 | 11:25 | 017 |

Upon submission of an order, an automated email confirmation will be sent summarizing the request details.

NB: 'Business Card' orders are approved automatically.

#### **Request Status**

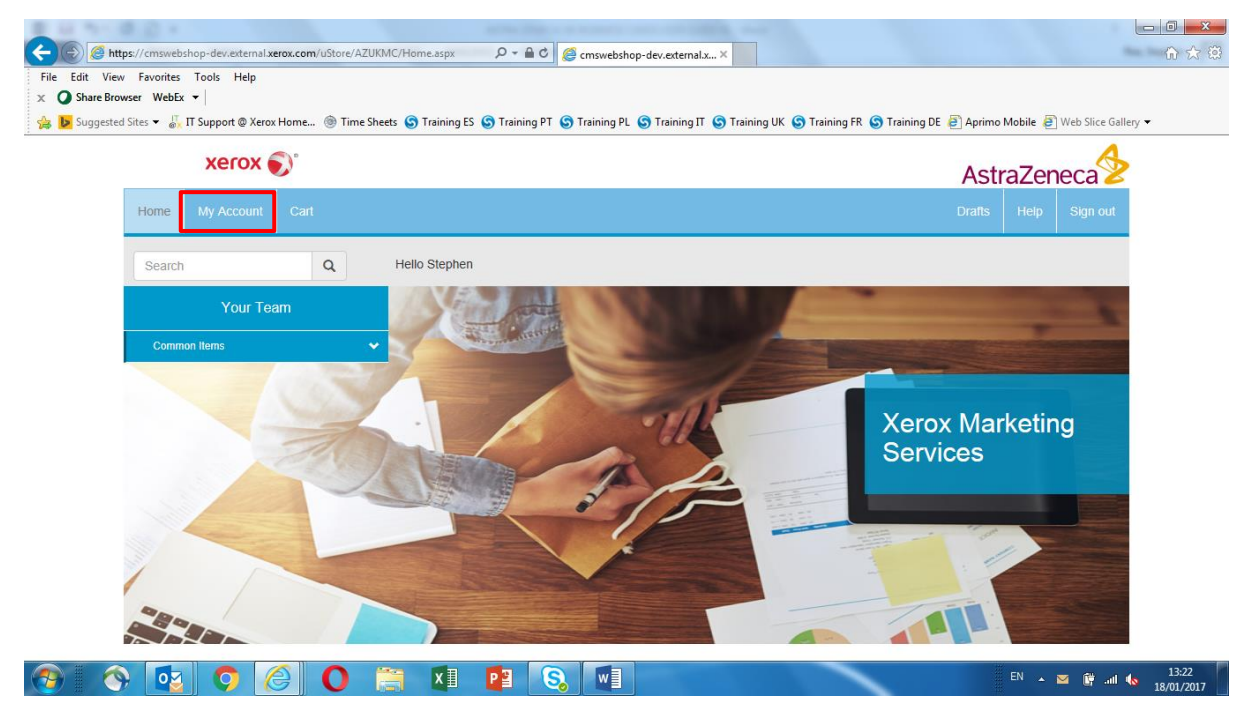

To '**View**' an order status of any previously placed orders, click on the '**My Account**' tab, as highlighted above at the top of the screen.

NB: This will allow access to the individual user's 'Order History'.

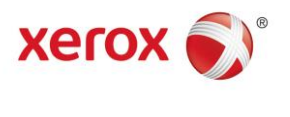

## **Request Status**

| In https://cmswebshop-dev.extensis.exeax.com/UStore/AZUKMC/MyAccount.aspx P * @ @ My Account × If View Favorites Tools Help Share Browser WebEx *   Upgested Sites * If Support @ Xerox Home @ Time Sheets @ Training ES @ Training PL @ Training IL @ Training UK @ Training DE @ Aprimo Mobile @ Web Sitee Gallery * Xerox @ AstraZeneca Home My Account Cart Drats Help Sign out Beach Q Hello Stephen This page allows you to view your order history and edit your personal information. Order History Review your past or pending orders. Personal Information Update your personal details.                                                                                                    | Integr/cmswebblop-deventemalærøx.com/uStore/AZUKMC/MyAccount.aspx       P • • • • • • • • • • • • • • • • • • •                                                                                                    | Image: Interpretend a serox com/uStore/AZUKMC/MyAccount.aspx       P * I C My Account       X         if the Revortes Tools Help       Image: Interpretend a serox com/uStore/AZUKMC/MyAccount.aspx       P * I C My Account       X         ispace downer       Web X * I       Image: Interpretend a serox com/uStore/AZUKMC/MyAccount.aspx       P * I C My Account       X         ispace downer       Web X * I       Image: Interpretend a serox com/uStore/AZUKMC/MyAccount.aspx       P * I C My Account       X         ispace downer       My Account       Image: Interpretend a serox com/uStore/AZUKMC/MyAccount.aspx       P * I C My Account       X       X         ispace downer       My Account       Image: Interpretend a serox com/uStore/AZUKMC/MyAccount.aspx       P * I C My Account       X       X         ispace downer       My Account       Cart       Image: Interpretend a serox com/uStore/AZUKMC/MyAccount       X       My Account       X       My Account       X       My Account       X       My Account       X       My Account       X       My Account       X       My Account       X       My Account       X       My Account       X       X       My Account       X       X       X       My Account       X       X       X       X       X       X       X       X       X       X       X <th></th> <th></th>                                                                                                    |                                                                                                    |                                                           |
|----------------------------------------------------------------------------------------------------|----------------------------------------------------------------------------------------------------|----------------------------------------------------------------------------------------------------|----------------------------------------------------------------------------------------------------|-----------------------------------------------------------|
| Image: https://cmswebshop-dev.ettemal.sterox.com/ustore/AZUKMC/MyAccount.aspx       P < @ C        My Account       x         dit View Fevorites Tools Help         Share Browser Web5x •           Suggested Stes • []       IT Support ® Xerox Home @ Time Sheets © Training PT © Training PT © Training IT © Training DK © Training DE @ Aprimo Mobile @ Web Stice Gallery •         Xerox ©       AstraZeneco         Image: allows you to view your order history and edit your personal information.       Order History         Review your past or pending orders.       Personal information         Update your personal details.       Update your personal details.                                                                            | Image: http://cmswebshop-dev.etemal.xerox.com/ustore/AZUKMC/MyAccount.aspx     Image: two favorites     To support @ Verox Hore     Image: two favorites     Image: two favorites <th>Image: https://movedshop-dev.ettmal.seron.com/ulstore/AZUKMC/MyAccount.aspx   If View Favorites Tools Help Intrastrict Tools Help Intrastrict Tools Tools Tools Help Intrastrict Tools Tools Tools Tools Tools Tools Tools Tools Tools Intrastrict Tools Tools Too</th> <th>The design of the second second</th> <th></th> | Image: https://movedshop-dev.ettmal.seron.com/ulstore/AZUKMC/MyAccount.aspx   If View Favorites Tools Help Intrastrict Tools Help Intrastrict Tools Tools Tools Help Intrastrict Tools Tools Tools Tools Tools Tools Tools Tools Tools Intrastrict Tools Tools Too | The design of the second second |                                                           |
| dit View Fevorites Tools Help<br>Share Browser WebX •  <br>Suggested Stes • [] T Support ® Xerox Home @ Time Sheets © Training ES © Training PT © Training IT © Training UK © Training DE @ Aprimo Mobile @ Web Slice Gallery •<br>Xerox ©<br>Home My Account Cart Drafts Help Sign out<br>Search Q Hello Stephen<br>This page allows you to view your order history and edit your personal information.<br>Order History<br>Review your past or pending orders.<br>Personal information<br>Update your personal details.                                                                                                    | dit View Favorites Tools Help<br>Share Browser WebEx •  <br>Suggested Sites • [, IT Support @ Xerox Home @ Time Sheets @ Training ES @ Training PL @ Training IT @ Training UK @ Training DE @ Aprimo Mobile @ Web Sice Gallery •<br>Xerox @<br>AstraZeneca<br>Home My Account Cart Drafts Help Sign out<br>Search Q Hello Stephen<br>This page allows you to view your order history and edit your personal information.<br>Order History<br>Review your parts or pending orders.<br>Personal Information<br>Update your personal details.                                                                                                    | iit View Fevorites Tools Help<br>biane Browser WebX •  <br>biuggested Sites • [IT Support @ Xerox Home @ Time Sheets @ Training ES @ Training PL @ Training IT @ Training UK @ Training DE @ Aprimo Mobile @ Web Site Gallery •<br>Xerox<br>Kerox<br>Home My Account Cart Drafts Help Sign out<br>Search Q Hello Stephen<br>This page allows you to view your order history and edit your personal information.<br>Order History<br>Review your past or pending orders.<br>Personal information<br>Update your personal details.                                                                                                    | 🥘 https://cmswebshop-dev.external.xerox.com/uStore/AZUKMC/MyAccount.aspx 🍳 マ 🔒 🕹 🧔 My Account 🛛 🗙                                                                                                    |                                                           |
| Share Browser WebX •  <br>Suggested Stes • & IT Support @ Xerox Home @ Time Sheets @ Training PL @ Training PL @ Training IL @ Training UK @ Training R @ Training DE @ Aprimo Mobile @ Web Stice Gallery •                                                                                                    | Share Browser WebEx •  <br>Suggested Sites • In Support @ Xerox Home @ Time Sheets @ Training PL @ Training PL @ Training IL @ Training IK @ Training DE @ Aprimo Mobile @ Web Site Gallery •                                                                                                    | <pre>ihare Browser WebX •    luggested Sites • If Support @ Xerox Home @ Time Sheets @ Training PI @ Training PI @ Training II @ Training IK @ Training RE @ Training DE @ Aprimo Mobile @ Web Site Galery •</pre>                                                                                                    | View Favorites Tools Help                                                                                                    |                                                           |
| suggested Stes • & IT Support @ Xerox Home @ Time Sheets @ Training PI @ Training PI @ Training II @ Training IK @ Training R @ Training DE @ Aprimo Mobile @ Web Stice Gallery                                                                                                    | Suggested Sites • 🖟 IT Support & Xerox Home Image Training SE Son Training PE Son Training PE Son Training RE Son Training RE Son Training                                                                                                    | eageneted Stes •                                                                                                    | re Browser WebEx 💌                                                                                                    |                                                           |
| Kerce Carl Carl | Kerce   Home My Account Cart Cart Cart Drats Help Sign out Search Q Hello Stephen This page allows you to view your order history and edit your personal information. Search Presonal information Review your parsonal details.                                                                                                    | Cart       Drats       Help       Sign out         More       My Account       Cart       Drats       Help       Sign out         Search       Q       Hello Stephen       Help       Help       Help         This page allows you to view your order history and edit your personal information.       Help       Help       Help         March       March       March       Help       Help       Help         March       March       March       Help       Help       Help         March       March       March       Help       Help       Help         March       March       March       Help       Help       Help         March       March       March       Help       Help       Help         March       March       March       Help       Help       Help         March       March       March       Help       Help       Help         March       March       March       Help       Help       Help         March       March       March       Help       Help       Help         March       March       March       Help       Help       Help         March                                                                                                    | ggested Sites 🔻 🛴 IT Support @ Xerox Home 🛞 Time Sheets 😮 Training ES 🕲 Training PT 🕲 Training PL 🕲 Training IT 🕲 Training UK 🕲 Train                                                                                                    | ning FR 💿 Training DE 📳 Aprimo Mobile 🎒 Web Slice Gallery |
| Home     My Account     Cart     Drafts     Help     Sign out       Search     Q     Helio Stephen                                                                                                    | Home     My Account     Carl     Drafts     Help     Sign out       Search     Q     Hello Stephen                                                                                                    | Home     My Account     Cart     Drafts     Help     Sign out       Search     Q     Helio Stephen                                                                                                    | xerox 🔊                                                                                                    | AstraZeneca                                               |
| Search       Q       Hello Stephen         This page allows you to view your order history and edit your personal information.       Order History         Review your past or pending orders.       Personal information         Update your personal details.       Update your personal details.                                                                                                    | Search       Q       Hello Stephen         This page allows you to view your order history and edit your personal information.         Order History         Review your past or pending orders.         Personal information         Update your personal details.                                                                                                    | Search       Q       Hello Stephen         This page allows you to view your order history and edit your personal information.         Order History         Review your past or pending orders.         Personal information         Update your personal details.                                                                                                    | Home My Account Cart                                                                                                    | Drafts Help Sign out                                      |
| This page allows you to view your order history and edit your personal information. Order History Review your past or pending orders. Personal information Update your personal details.                                                                                                    | This page allows you to view your order history and edit your personal information.  Order History Review your past or pending orders.  Personal information Update your personal details.                                                                                                    | This page allows you to view your order history and edit your personal information. Order History Review your past or pending orders. Personal information Update your personal details.                                                                                                    | Search Q Helio Stephen                                                                                                    |                                                           |
| Order History<br>Review your past or pending orders.<br>Personal information<br>Update your personal details.                                                                                                    | Order History<br>Review your past or pending orders.<br>Personal information<br>Update your personal details.                                                                                                    | Order History<br>Review your past or pending orders.<br>Personal information<br>Update your personal details.                                                                                                    | This page allows you to view your order history and edit your personal information.                                                                                                    |                                                           |
| Personal information<br>Update your personal details.                                                                                                    | Personal information<br>Update your personal details.                                                                                                    | Personal information<br>Update your personal details.                                                                                                    | Order History<br>Review your past or pending orders.                                                                                                    |                                                           |
|                                                                                                    |                                                                                                    |                                                                                                    | Personal information<br>Update your personal details.                                                                                                    |                                                           |

| 📀 I 📀 | Q | 0 | ×∎ | P | S | w | EN 🔺 🕅 ሐ 👘 | 13:24<br>18/01/2017 |
|-------|---|---|----|---|---|---|------------|---------------------|
|       |   |   |    |   |   |   |            |                     |

Click on the 'Order History' link to display a list of 'Historic Jobs'.

## **Request Status**

| https://cmswebshop-de                                    | ev.external. <b>xerox.com</b> /uStore/AZL | JKMC/OrderHistory.aspx 🔎 – 🔒 🖒    | G Order History ×                                      |                                                        |
|----------------------------------------------------------|-------------------------------------------|-----------------------------------|--------------------------------------------------------|--------------------------------------------------------|
| idit View Favorites Tools<br>Suggested Sites ▼ 🖧 IT Supp | Help<br>oort @ Xerox Home 🍥 Time S        | heets 🜀 Training ES 🌀 Training PT | S Training PL S Training IT S Training UK S Training I | FR 🜀 Training DE 🗿 Aprimo Mobile 🗿 Web Slice Gallery 👻 |
| ×                                                        | erox 🔊                                    |                                   |                                                        | AstraZeneca                                            |
| Home My.                                                 | Account Cart                              |                                   |                                                        | Drafts Help Sign out                                   |
| Search                                                   | ٩                                         | Hello Stephen                     |                                                        |                                                        |
| Order ID:                                                |                                           | ø                                 |                                                        |                                                        |
|                                                          |                                           |                                   |                                                        |                                                        |
| Order List                                               |                                           |                                   |                                                        | Clear search results                                   |
| Order#                                                   | Order date                                | Total amount                      | Status                                                 |                                                        |
| 883431                                                   | )/02/2017                                 | £ 8.53 GBP                        | Order in Pre-Production                                | Show receipt                                           |
| 773331                                                   | 10/02/2017                                | £ 10.78 GBP                       | Order in Pre-Production                                | Show receipt                                           |
| 333331                                                   | 27/01/2017                                | £ 10.78 GBP                       | Order in Pre-Production                                | Show receipt                                           |
| 723331                                                   | 26/01/2017                                | £ 10.78 GBP                       | Order in Pre-Production                                | Show receipt                                           |
| 782331                                                   | 26/01/2017                                | £ 10.78 GBP                       | Order in Pre-Production                                | Show receipt                                           |
| 881331                                                   | 25/01/2017                                | £ 8.53 GBP                        | Order in Pre-Production                                | Show receipt                                           |
| 671331                                                   | 25/01/2017                                | £ 8.53 GBP                        | Order in Pre-Production                                | Show receipt                                           |
|                                                          |                                           |                                   |                                                        |                                                        |

Recent orders will be displayed together with their '**Order Status**'. There is also an option to search for any placed '**Order ID's**' using the highlighted search box above.

Click back on the '**My Account**' button to be returned back to the previous screen or 'Home' to be sent back to the '**Homepage**'.

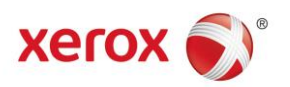

EN 🔺 🔐 .all ሌ 13:24 18/01/2017

## **Personal Information**

| E 10 11 10 (D +                                       | 100 M                                  |                             | and a second second second second second second second second second second second second second second second |                              |                         |
|-------------------------------------------------------|----------------------------------------|-----------------------------|----------------------------------------------------------------------------------------------------|------------------------------|-------------------------|
| (C) 🖉 https://cmswebshop-dev.external.xerox.com/uStor | e/AZUKMC/MyAccount.aspx 🛛 🔎 🗧 🕯        | <sup>3</sup> 🥖 My Account   | ×                                                                                                    |                              | 6 🖈 🛱                   |
| File Edit View Favorites Tools Help                   |                                        |                             |                                                                                                    |                              |                         |
| 🗴 🥥 Share Browser WebEx 👻                             |                                        |                             |                                                                                                    |                              |                         |
| 👍 🕨 Suggested Sites 👻 🕌 Π Support @ Xerox Home 🍥 Τ    | "ime Sheets 🔇 Training ES 🔇 Training I | PT 🜀 Training PL 🜀 Training | IT 🜀 Training UK 🌀 Training FR                                                                                 | S Training DE 🧧 Aprimo Mobil | e 🧧 Web Slice Gallery 👻 |
| xerox 🌒                                               |                                        |                             |                                                                                                    | AstraZ                       | eneca                   |
| Home My Account Cart                                  |                                        |                             |                                                                                                    |                              | elp Sign out            |
| Search Q                                              | Hello Stephen                          |                             |                                                                                                    |                              |                         |
| This page allows you to view your order               | history and edit your personal inform  | ation.                      |                                                                                                    |                              |                         |
| Order History<br>Review your past or pending orders.  |                                        |                             |                                                                                                    |                              |                         |
| Personal information<br>Update your personal details. |                                        |                             |                                                                                                    |                              |                         |
|                                                       |                                        |                             |                                                                                                    |                              |                         |
|                                                       |                                        |                             |                                                                                                    |                              |                         |
|                                                       |                                        |                             |                                                                                                    |                              |                         |
|                                                       |                                        |                             |                                                                                                    |                              |                         |
|                                                       |                                        |                             |                                                                                                    |                              |                         |
|                                                       |                                        |                             |                                                                                                    |                              |                         |
|                                                       |                                        |                             |                                                                                                    |                              |                         |
|                                                       |                                        |                             |                                                                                                    |                              |                         |

Within the '**My Account**' screen/area, clicking the '**Personal Information**' link allows users to edit their own details and any defaults that are used when placing orders.

🚱 📀 😳 🖉 🔘 🚞 🗷 😰 😒 💷

## **Personal Information**

| https://cmswebshop-dev.external.xerox.com/uStore/AZUKMC/PersonalInfo | s.aspx D + C @ Personal Info ×                                                  |                     |                       | ល់ខ      |
|----------------------------------------------------------------------|---------------------------------------------------------------------------------|---------------------|-----------------------|----------|
| Share Browser WebEx -                                                |                                                                                 |                     |                       |          |
| Suggested Sites 👻 🐺 IT Support @ Xerox Home 🍥 Time Sheets 📀 Trainin  | g ES 🕲 Training PT 🕲 Training PL 🕲 Training IT 🕲 Training UK 🕲 Training FR 🕲 Tr | raining DE 🧧 Aprimo | Mobile 🧃 Web Slice Ga | allery 👻 |
| xerox 🔊°                                                             |                                                                                 | Ast                 | raZeneca              | >        |
| Home My Account Cart                                                 |                                                                                 | Drafts              | Help Sign out         |          |
| Search Q Hello Stepi                                                 | hen                                                                             |                     |                       |          |
|                                                                      | Personal Information                                                            |                     |                       |          |
|                                                                      |                                                                                 |                     |                       |          |
| Email Address *                                                      | stephen.rea@xerox.com                                                           |                     |                       |          |
| First Name *                                                         | Stephen                                                                         |                     |                       |          |
| Last Name                                                            | Rea                                                                             |                     |                       |          |
| Select Location                                                      | AZ UK MC Field Based                                                            |                     |                       |          |
| Phone Number                                                         | +44 (0) 7739 820009                                                             |                     |                       |          |
| Mobile Number(only AZ No.)                                           | +44 (0) 7739 820009                                                             |                     |                       |          |
| Fax Number                                                           |                                                                                 |                     |                       |          |
|                                                                      |                                                                                 |                     |                       |          |

Edit any incorrect '**Personal Details**' within '**Personal Information**', as highlighted above, scroll down after making changes and click '**Save**' to update.

NB: Click on the 'Home' button at any time to be returned back to the homepage.

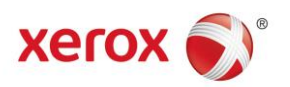

### **Home Page**

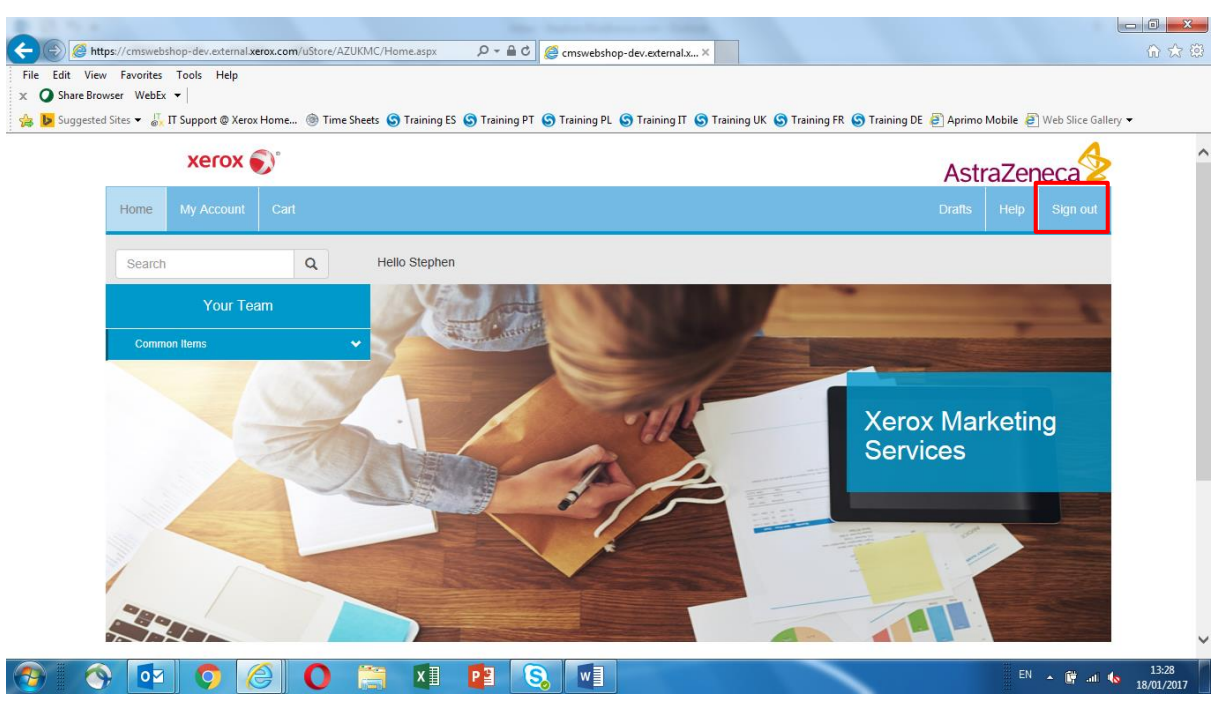

Click on the 'Sign Out' button, as highlighted above, at the top of the screen to log out of the platform at any time.

#### **Signing Out**

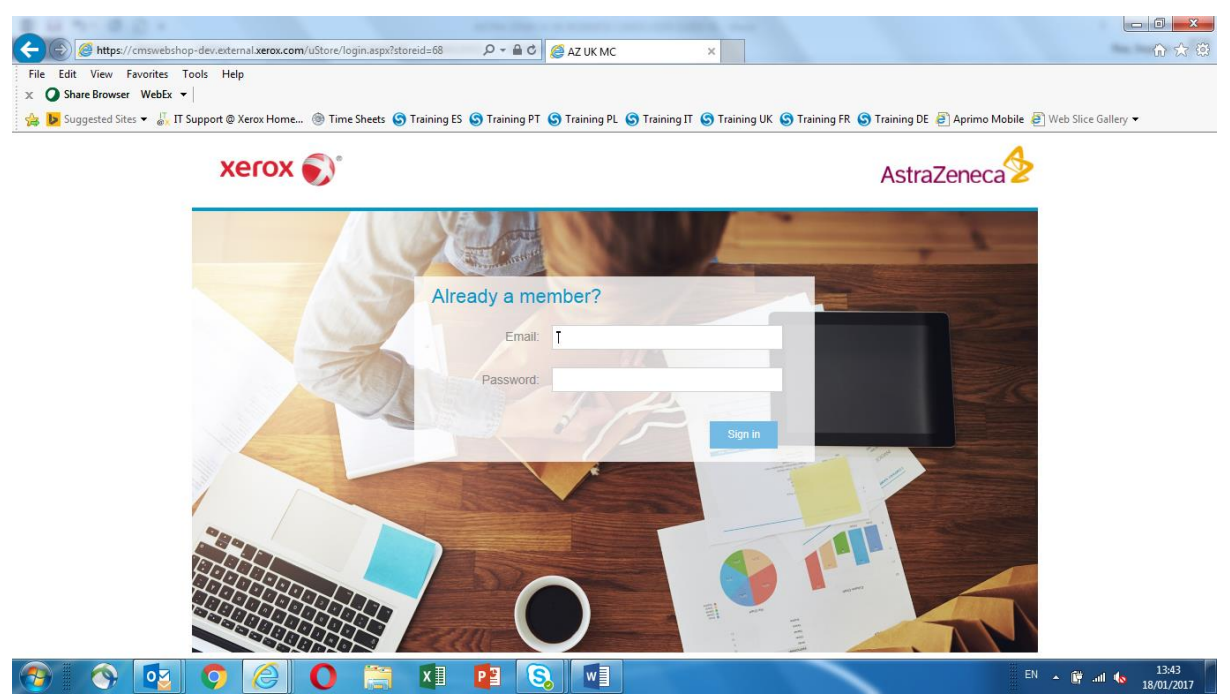

NB: Please refer to the 'Non Standard' user guide for guidance on ordering any 'Ad Hoc' items.
NB: Please refer to the 'Smart Meetings' user guides for guidance on setting up a meeting.
NB: Please refer to the 'Smart Orders' user guide for guidance on ordering any 'Smart Order' items.
Click here to return to the 'Contents Page'.

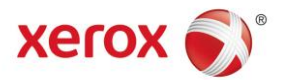

#### **AZ Config Print FAQ's**

#### 1. What items are available?

Currently business cards are the first items available to AZ UKMC staff, however this may be expended to other common items as required.

#### 2. What is the lead time for business cards?

The service level is 5 working days from submission of order.

#### 3. How many can I order?

The system allows a minimum of one box of 100, in 100 steps to a maximum of 5 boxes of 100.

#### 4. What is the specification?

The specification conforms to AZ Brand guidelines and is sized 55 X 85mm, printed on 300gsm Colotech card

#### 5. Can I have a printed reverse image?

Yes, you can select an image from a range as part of the configuration process, but please note the guidelines relating to specific images relating to certain business units.

#### 6. Can I add my qualifications?

Yes, the system contains a drop down of frequently used qualification options.

#### 7. What if I my qualification is not listed?

Contact AZUKMCService@xerox.com and we will look to add your qualifications to the system.

#### 8. Do I see a proof of the business card?

Yes. Part of the configuration process is to view a proof, and the user needs to click a button to signify proof approval prior to proceeding. If you notice an error, you can go back and correct, and re-proof.

#### 9. What if I notice an error after submission, can I change it?

Unfortunately, no. The process is automated and on submission sends the file direct to print.

Click here to return to the 'Contents Page'.